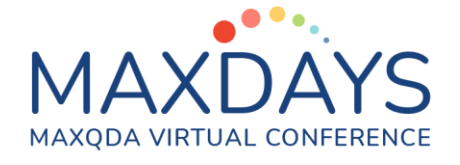

## Spotlight Oturumu: MAXQDA ile Twitter Verilerinin Analizi Twitter Verilerini Neden, Ne Zaman ve Nasıl Kullanabiliriz?

Güncel rakamlara göre, 330 milyon aktif aylık kullanıcısı olan Twitter (n.d.), kullanıcılar arası "tweet" adı verilen etkileşim mesajları ile farklı konuların tartışıldığı ve paylaşıldığı bir sosyal ağ platformudur. Twitter'dan elde edilen tweet verilerini farklı amaçlarla (ör., ihtiyaç analizi, sosyal farkındalık, kampanyalar) kullanmak mümkün olduğu gibi, araştırma amaçlı da kullanmak mümkündür. Bu oturumun amacı, Twitter verilerini MAXQDA programı kullanarak nasıl toplayacağımızı ve analiz edeceğimizi uygulamalı olarak tanıtmaktır.

- NEDEN Twitter Verisi?: Twitter verilerini, bir konu, olgu ya da durum ile ilgili trendleri izlemek ve içeriklerine ilişkin bilgi sahibi olmak amacı ile analiz edebiliriz. Merak edilen konu hakkında araştırma yapma amacı güdülüyorsa, araştırma sorumuzu da amacımıza uygun şekilde geliştirmek, çalışmamızın tutarlılığı ve tweet verisi toplama gerekçemizi açıklamak için önem taşır. Örneğin, "Türkiye'de COVID-19 pandemisi ile ilgili halkın endişeleri ve pandemiye ilişkin reaksiyonları nelerdir?" gibi bir araştırma sorusu ile çalışmamızı, Twitter verisi toplayarak planlayabiliriz. Bu noktada, elde edilen verilerin sınırlılıklarına araştırma kapsamında değinmek ve elde edilen sonuçların genellenebilirliğini tartışmak önem taşır.
- NE ZAMAN Twitter Verisi?: Bir olgu ile ilgili trendleri, toplumsal veya global bakış açılarını, yer ve zamandan bağımsız olarak bir sosyal ağ platformu üzerinden toplamak istememiz halinde, Twitter verisi alternatif bir veri toplama kaynağı olarak kullanılabilir.
- NASIL Twitter Verisi?: Twitter verilerinin nasıl elde edileceğine ilişkin pek çok alternatif yol olmakla birlikte, MAXQDA nitel ve karma yöntemler araştırması veri analizi programı, verilerin Twitter üzerinden toplanması ve analiz edilmesinde kullanıcılar için büyük kolaylık sağlar.
  - MAXQDA programını kullanarak Twitter verilerini analiz etmek için, Twitter hesabına ve MAXQDA programına erişiminizin olması yeterlidir.
  - MAXQDA programını kullanmanın avantajı, Twitter platformuna
     "Application Programming Interface" adı verilen uygulama

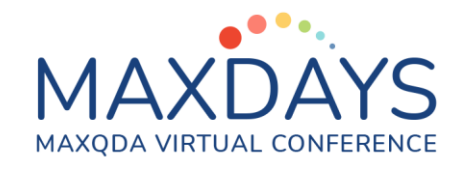

programlama arayüzüne ücretsiz erişim sağlamasıdır. Bu sayede, MAXQDA ile Twitter verisi toplamak mümkündür. Ayrıca, veri toplama işlemini belirli Twitter kullanıcılarını, anahtar kelimeleri ya da sosyal medya etiketlerini (hashtags) kullanarak gerçekleştirmek mümkündür.

- MAXQDA programını kullanmanın bir diğer avantajı, toplanan Twitter verilerini içerik veya tematik analiz stratejilerini uygulayarak, MAXQDA programı içinde kodlama yapabilmektir.
- Son olarak, MAXQDA 20.4.0 versiyonu ile "sentiment analysis" adı verilen "duygu analizi" stratejisini kullanarak Twitter verileri için otomatik kodlama yapmak, pozitiften negatife tweetleri bir ölçekte otomatik olarak kategorize etmek, duygu skorlarını otomatik kodlamak, filtrelemek, sıralamak ve duygu analizinin sonuçlarını görselleştirmek mümkündür.

## MAXQDA ile Twitter Verilerinin Toplanması ve Analizi

- MAXQDA ile Twitter verisi toplamak için, önce programı başlatınız ve yeni bir proje oluşturarak ilgili dosyayı bilgisayarınızda istediğiniz yere kaydediniz.
- Daha sonra menülerden "İçe Aktar"ı seçerek, "Twitter Verisi"ne tıklayınız.
   "Twitter Verisi" seçeneğine tıklamanız halinde, aşağıda yer alan "Twitter'dan veri aktar" diyalog penceresi karşınıza çıkacaktır. Bu pencerede yer alan "Twitter'a bağlan" butonuna tıklayınız.

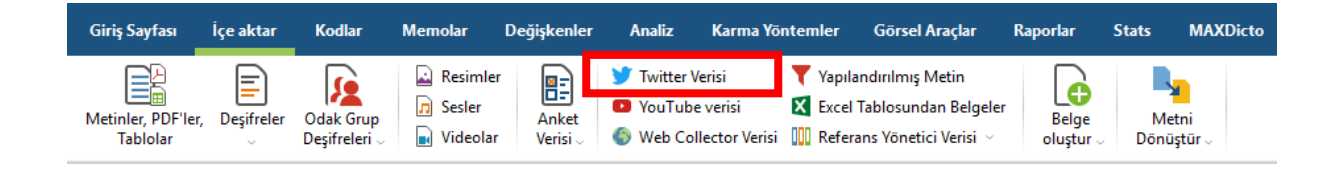

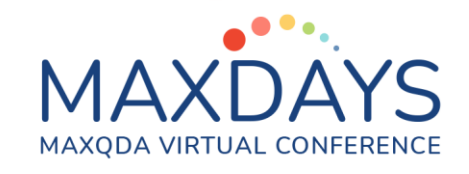

| 🍠 Twitter'dan veri aktar                                                  | – 🗆 X                                                   |
|---------------------------------------------------------------------------|---------------------------------------------------------|
| Twitter'a giriş                                                           |                                                         |
| Twitter'a bağlan                                                          |                                                         |
| Cu adle les Mars Kullesse sitist vals                                     | <b>Y</b>                                                |
| şu adıa bağıarı: Kullarlıcı girşi yok                                     |                                                         |
| Içe aktarılan Twitter içeriği reklam<br>Devam ederek bu şartları kabul ed | ı amacıyla ve kimlik teşhisi için kullanılı<br>diyorum. |
| -                                                                         |                                                         |
| Ala                                                                       |                                                         |
| Bu kelimelerin hepsi                                                      |                                                         |
| Bu tam ifade                                                              |                                                         |
| Bu kelimelerin herhangi biri                                              |                                                         |
| Bu kelimelerin hiçbiri                                                    |                                                         |
| Bu hashtaglar                                                             |                                                         |
| Bu hesaplardan                                                            |                                                         |
| Bu hesaplara                                                              |                                                         |
| Bu hesaplara değinen                                                      |                                                         |
| Yazılmış                                                                  | Herhangi bir dil 🛛 🗸                                    |
| den/dan                                                                   | 2/28/2021 V 12:00 AM 🗘                                  |
| ila                                                                       | 3/7/2021 V 11:59 PM 🗘                                   |
| Lütfen dikkat: Twitter, 1 haftadan e<br>vermemektedir.                    | ski tweet'lerin içe aktarılmasına izin                  |
| Tweetleri içer                                                            |                                                         |
| Aktarmayı en son tweet'lerle sınır                                        | landır 500 ≑                                            |
| •                                                                         |                                                         |
| 0                                                                         | Ara Iptal et                                            |

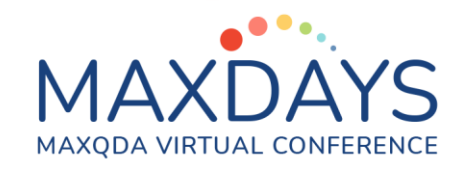

 "Twitter'a bağlan" seçeneği sizi Twitter web sitesine yönlendirecek ve aşağıdaki görselde yer alan ekran karşınıza çıkacaktır. Açılan web sitesinde, Twitter kullanıcı adı ve şifrenizi girerek, "Authorize app"/"Uygulamaya izin ver" seçeneğini tıklayınız. Twitter kullanıcı adı ve şifrenizle giriş yaptıktan sonra web sitesinde "Please return to MAXQDA to continue your twitter import query"/ "Twitter sorgusu içe aktarma işleminize devam etmek için MAXQDA programına geri dönünüz" yazısını göreceksiniz.

| <b>y</b>                                                                       | Sign up for Twitter »                                                     |
|--------------------------------------------------------------------------------|---------------------------------------------------------------------------|
| Authorize MAXQDA to access your account?                                       | 0                                                                         |
|                                                                                | MAXQDA                                                                    |
| Username or email                                                              | By MAXQDA<br>www.maxqda.com                                               |
| Password                                                                       | MAXQDA is a software for analyzing<br>qualitative and mixed methods data. |
| Authorize app Cancel                                                           |                                                                           |
| This application will be able to:                                              |                                                                           |
| <ul> <li>See Tweets from your timeline (including protected</li> </ul>         |                                                                           |
| Tweets) as well as your Lists and collections.                                 |                                                                           |
| <ul> <li>See your Twitter profile information and account settings.</li> </ul> |                                                                           |
| <ul> <li>See accounts you follow, mute, and block.</li> </ul>                  |                                                                           |
| Learn more about third-party app permissions in the Help Center.               |                                                                           |

• Şimdi, MAXQDA programına geri dönelim ve verileri nasıl içeri aktarıyoruz inceleyelim. Twitter'dan veriyi içeri aktarabilmeniz için karşınıza çıkan pencerede kırmızı kutu ile belirtilen alanı tıklayıp sorgulamanın aktif hale getirilmesini sağlayınız.

| Twitter'a giriş                                                      |                                                               |
|----------------------------------------------------------------------|---------------------------------------------------------------|
| Twitter'a bağlan                                                     |                                                               |
| Şu adla bağlan: Sinem Toraman                                        | <b></b>                                                       |
| ☑ İçe aktarılan Twitter içeriği rek<br>Devam ederek bu şartları kabu | lam amacıyla ve kimlik teşhisi için kullanılır<br>I ediyorum. |
| Ara                                                                  |                                                               |
| Bu kelimelerin hepsi                                                 |                                                               |
| Bu tam ifade                                                         |                                                               |
| Bu kelimelerin herhangi biri                                         |                                                               |
| Bu kelimelerin hiçbiri                                               |                                                               |
| Bu hashtaglar                                                        |                                                               |
| Bu hesaplardan                                                       |                                                               |
| Bu hesaplara                                                         |                                                               |
| Bu hesaplara değinen                                                 |                                                               |
| Yazılmış                                                             | Herhangi bir dil 🛛 🗸                                          |
| den/dan                                                              | 2/28/2021 V 12:00 AM 🗘                                        |
| ila                                                                  | 3/7/2021 V 11:59 PM 🗘                                         |
| Lütfen dikkat: Twitter, 1 haftadar<br>vermemektedir.                 | n eski tweet'lerin içe aktarılmasına izin                     |
| Tweetleri içer                                                       |                                                               |
| Aktarmayı en son tweet'lerle s                                       | ınırlandır 500 ≑                                              |

**Bu hesaplardan** - tweetleri, belirli kullanıcılardan almayı amaçladığımızda kullanılır. Birden fazla kullanıcı adı virgülle ayrılarak girilebilir.

**Bu hesaplara** - tweetlerin başında yer alan kullanıcı adları belirtilmek ve onların geçtiği tweetler için aramada kullanılır.

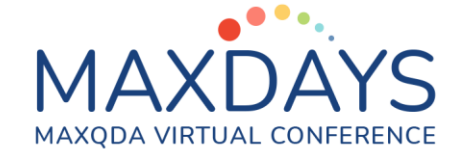

**Bu hesaplara değinen** - Tweetin herhangi bir yerinde belirlediğiniz hesaba değinen tweetleri aramada kullanılır. Birden fazla kullanıcı adı virgülle ayrılarak girilebilir.

**Dil:** Eğer belirli bir dilde arama yapmak istiyorsanız, dil seçimini yapmak, içeri aktaracağınız tweetlerin daha amaçlı ve uygun olarak elde edilmesini sağlar. Dil seçenekleri arasında "Türkçe" bulunmaktadır.

**Den/dan:** MAXQDA, Twitter'dan yedi günlük zaman dilimleri halinde veri çekmeyi sağlar. Bunun nedeni, Twitter tarafından izin verilen arama fonksiyonunun yedi günle sınırlı olmasıdır. Günlere ilişkin düzenlemeleri istediğiniz şekilde ve çalışmanızın amacına uygun olarak azaltabilirsiniz. Ayrıca, boylamsal bir çalışma yapmak istiyorsanız, düzenli olarak yedi günlük periyotlar halinde veriyi içe aktarma işlemini gerçekleştirebilirsiniz. **Tweetleri içer:** Bu seçenek, retweetleri içeri aktarma işlemine dâhil etmek

istediğiniz durumlarda işaretlenmelidir. Retweetlerin dâhil edilme veya hariç bırakılma durumu, Twitter'ın kontrolündedir.

Aktarmayı en son tweet'lerle sınırlandır: Eğer tweetleri belirli bir sayı sınırında içeri aktarmak istiyorsanız, bu bölümden ilgili sayıyı yazarak içe aktarma sayısını kontrol edebilirsiniz. Bu fonksiyon 1 ile 10,000 tweet arasında sınırlıdır. Program, otomatik olarak 500 tweet varsayılan ayarındadır.

• Şimdi bir örnekle tweetleri nasıl içeri aktarıyoruz görelim. Aşağıdaki parametreleri girdiğimizde:

| Twitter'a giriş                                          |                                            |
|----------------------------------------------------------|--------------------------------------------|
| Twitter'a bağlan                                         |                                            |
| Şu adla bağlan: Sinem Toraman                            | <b></b>                                    |
| <ul> <li>İce aktarıları Twitter iceriği rekla</li> </ul> | m amacıyla ve kimlik teshisi icin kullanıl |
| Devam ederek bu şartları kabul                           | ediyorum.                                  |
| 40                                                       |                                            |
| Ald<br>Du lutimatain kanai                               |                                            |
| Bu keimeierin nepsi                                      |                                            |
| Bu tam ifade                                             |                                            |
| Bu kelimelerin herhangi biri                             | mutluluk, umut, pozitifpsikolo             |
| Bu kelimelerin hiçbiri                                   |                                            |
| Bu hashtaglar                                            |                                            |
| Bu hesaplardan                                           | @pozitifpsk                                |
| Bu hesaplara                                             |                                            |
| Bu hesaplara değinen                                     |                                            |
| Yazılmıs                                                 | Turkish                                    |
| den/dan                                                  | 2/28/2021 V 12:00 AM 🖨                     |
| ila                                                      | 3/7/2021 ∨ 11:59 PM ≑                      |
| Lütfen dikkat: Twitter, 1 haftadan                       | eski tweet'lerin içe aktarılmasına izin    |
| ✓ Tweetleri içer                                         |                                            |
| Aktarmayı en son tweet'lerle sır                         | nırlandır 500 ≑                            |
|                                                          |                                            |
| A                                                        | Ara İntal et                               |

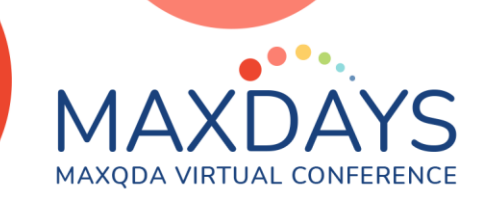

Karşımıza, ilgili zaman aralığı için 17 tweet çıktı. "Veri al" seçeneğine tıklayarak tweetleri içeri aktaralım.

| 🄰 Twitter'dan ver | i aktar - Ön izleme |                      |       |            |            |                   |                   |             |                |                   |            |                 |          |                  |                 | -      |        | × |
|-------------------|---------------------|----------------------|-------|------------|------------|-------------------|-------------------|-------------|----------------|-------------------|------------|-----------------|----------|------------------|-----------------|--------|--------|---|
| Tarih/Zaman       | Tweet               | Hashtaglar           | Tür   | Yanıtla    | Yazar      | Yazarın gerçe     | Yazarın konumu    | Yazann zama | Yazarın URL'si | Yazarın betim     | Takipçiler | Takip edilenler | Tweetler | Profil onaylandı | Profil oluşturu | Retwee | tler   |   |
| 21 12:28 PM       | Kendilerine bir     | pozitifpsikoloji     | Tweet |            | pozitifpsk | Pozitif Psikoloji | İstanbul, Türkiye |             |                | Pozitif psikoloji | 16481      | 1               | 2202     |                  | 2018 3:36 PM    |        | 2      |   |
| 21 12:27 PM       | Mutluluk, sürd      | pozitifpskoloji      | Tweet |            | pozitifpsk | Pozitif Psikoloji | İstanbul, Türkiye |             |                | Pozitif psikoloji | 16481      | 1               | 2202     |                  | 2018 3:36 PM    |        | 0      |   |
| 021 7:04 AM       | Mutluluk her z      | pozitifpskoloji      | Tweet |            | pozitifpsk | Pozitif Psikoloji | İstanbul, Türkiye |             |                | Pozitif psikoloji | 16481      | 1               | 2202     |                  | 2018 3:36 PM    |        | 7      |   |
| 021 4:32 AM       | Mutluluk daha       | pozitifpsikoloji     | Tweet |            | pozitifpsk | Pozitif Psikoloji | İstanbul, Türkiye |             |                | Pozitif psikoloji | 16481      | 1               | 2202     |                  | 2018 3:36 PM    |        | 5      |   |
| 021 4:22 AM       | 1) Yaing mutl       | pozitifpsikoloji     | Tweet |            | pozitifpsk | Pozitif Psikoloji | İstanbul, Türkiye |             |                | Pozitif psikoloji | 16481      | 1               | 2202     |                  | 2018 3:36 PM    |        | 3      |   |
| 021 1:39 PM       | Olumsuz duyg        | pozitifpsikoloji o   | Tweet |            | pozitifpsk | Pozitif Psikoloji | İstanbul, Türkiye |             |                | Pozitif psikoloji | 16481      | 1               | 2202     |                  | 2018 3:36 PM    |        | 0      |   |
| 021 2:12 PM       | Sevgi ve umut       | pozitifpskoloji p    | Tweet |            | pozitifpsk | Pozitif Psikoloji | İstanbul, Türkiye |             |                | Pozitif psikoloji | 16481      | 1               | 2202     |                  | 2018 3:36 PM    |        | 1      |   |
| 021 8:02 AM       | En çok kabul g      | pozitifpskoloji k.   | Tweet |            | pozitifpsk | Pozitif Psikoloji | İstanbul, Türkiye |             |                | Pozitif psikoloji | 16481      | 1               | 2202     |                  | 2018 3:36 PM    |        | 4      |   |
| 021 5:32 AM       | Tekrar tekrar t     | . pozitifpskoloji a. | Tweet |            | pozitifpsk | Pozitif Psikoloji | İstanbul, Türkiye |             |                | Pozitif psikoloji | 16481      | 1               | 2202     |                  | 2018 3:36 PM    |        | 7      |   |
| 021 9:26 AM       | Azim, uzun va       | pozitifpsikoloji a   | Tweet |            | pozitifpsk | Pozitif Psikoloji | İstanbul, Türkiye |             |                | Pozitif psikoloji | 16481      | 1               | 2202     |                  | 2018 3:36 PM    |        | 2      |   |
| 021 6:19 AM       | Mutluluk için ç     | pozitifpsikoloji     | Reply | pozitifpsk | pozitifpsk | Pozitif Psikoloji | İstanbul, Türkiye |             |                | Pozitiř psikoloji | 16481      | 1               | 2202     |                  | 2018 3:36 PM    |        | 0      |   |
| 021 2:08 AM       | Yaratıcılğının k    |                      | Reply | pozitifpsk | pozitifpsk | Pozitif Psikoloji | İstanbul, Türkiye |             |                | Pozitif psikoloji | 16481      | 1               | 2202     |                  | 2018 3:36 PM    |        | 1      |   |
| 021 1:29 AM       | İş yaşamında d      | pozitifpskoloji      | Tweet |            | pozitifpsk | Pozitif Psikoloji | İstanbul, Türkiye |             |                | Pozitif psikoloji | 16481      | 1               | 2202     |                  | 2018 3:36 PM    |        | 1      |   |
| 021 1:10 AM       | Acar Baltaş, "Y     | pozitifpskoloji      | Tweet |            | pozitifpsk | Pozitif Psikoloji | İstanbul, Türkiye |             |                | Pozitif psikoloji | 16481      | 1               | 2202     |                  | 2018 3:36 PM    |        | 0      |   |
| 021 9:22 AM       | Olumsuz duyg        | pozitifpskoloji      | Tweet |            | pozitifpsk | Pozitif Psikoloji | İstanbul, Türkiye |             |                | Pozitif psikoloji | 16481      | 1               | 2202     |                  | 2018 3:36 PM    |        | 4      |   |
| 021 7:21 AM       | Hem keylf ver       | pozitifpsikoloji     | Tweet |            | pozitifpsk | Pozitif Psikoloji | İstanbul, Türkiye |             |                | Pozitif psikoloji | 16481      | 1               | 2202     |                  | 2018 3:36 PM    |        | 4      |   |
| 021 4:20 AM       | Mutsuzluk bir s     | pozitifpsikoloji     | Tweet |            | pozitifpsk | Pozitiř Psikoloji | İstanbul, Türkiye |             |                | Pozitiř psikoloji | 16481      | 1               | 2202     |                  | 2018 3:36 PM    |        | 1      |   |
|                   |                     |                      |       |            |            |                   |                   |             |                |                   |            |                 |          |                  |                 |        |        |   |
| <                 |                     |                      |       |            |            |                   |                   |             |                |                   |            |                 |          |                  |                 |        |        | > |
| 17 tweet but      | lundu               |                      |       |            |            |                   |                   |             |                |                   |            |                 |          |                  | Veri al         | tp     | tal et |   |

• Verileri içeri aktarınca, MAXQDA karşımıza aşağıda yer alan pencereyi getirerek, verileri otomatik olarak kodlamak isteyip istemediğimizi soracak.

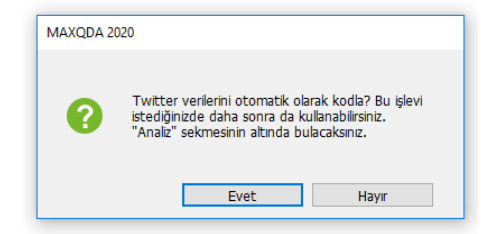

• Öte yandan, Belge Sistemi içinde içeri aktarılan tweetler aşağıdaki gibi yer alacaktır. Sarı etiket (memo), arama kriterlerinizin yer aldığı bilgileri size otomatik olarak not eder.

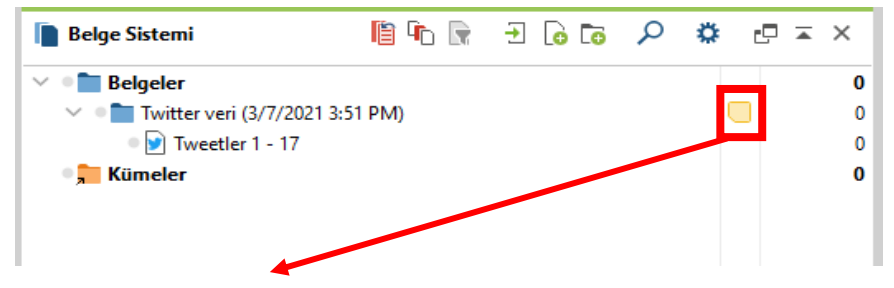

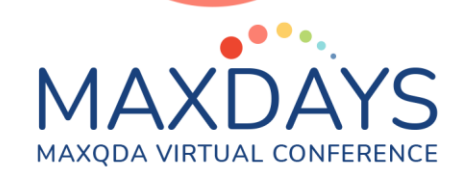

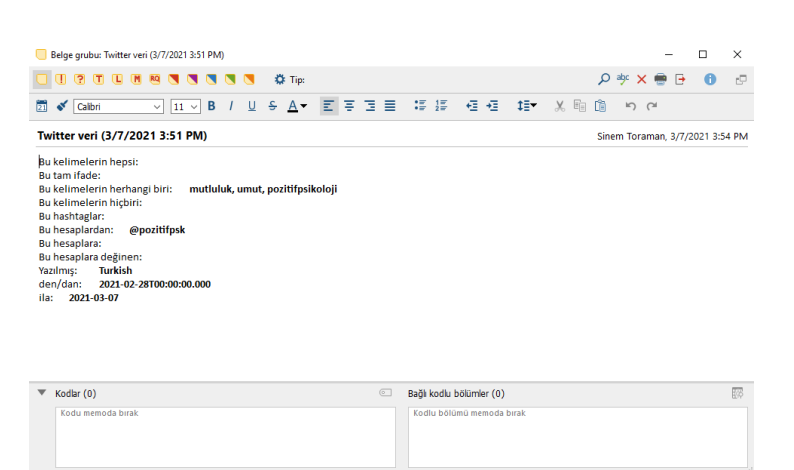

 Verileri içeri aktarınca, karşımıza çıkan pencerede "Evet" seçeneğine tıkladığınızda, aşağıdaki pencere karşınıza çıkar. Burada "Hashtag'ları seç"e tıklayarak, hangi hashtaglerin otomatik olarak kodlanmasını istiyorsanız seçim yapabilirsiniz. Açılan ek pencereden hashtaglerin solunda yer alan kutucuklara tıklayarak ilgili hashtagleri dâhil edebilir veya hariç tutabilirsiniz. Ardından "Tamam" seçeneğine tıklamanız, otomatik olarak kodlama işlemini sizin için gerçekleştirecek ve belge tarayıcısında kodlanmış bölümleri gösterecektir.

| 🎔 Twitter verisini otokodla                                                           |          | ×                                 |
|---------------------------------------------------------------------------------------|----------|-----------------------------------|
| Twitter tablolu belgeleri seç                                                         |          |                                   |
| Twitter veri (3/7/2021 3:51 PM)\Tweetler 1 - 17                                       |          |                                   |
| ✓ Tweetleri hashtag ile otokodla (0 Seçili) ✓ Tweetleri yazar ile otokodla (0 Seçili) | l. I     | Hashtagʻları seç<br>Yazarları seç |
| 0                                                                                     | Otokodla | İptal et                          |

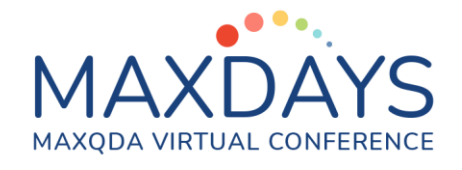

| Hashtag'ları seç   |         |                   |                   |               |                  |       | -      | - 0 ×              |
|--------------------|---------|-------------------|-------------------|---------------|------------------|-------|--------|--------------------|
| oplam = 15         |         |                   |                   |               |                  |       | Se     | çili = 4 (maks. 10 |
| १ 🟋 🔎 📀            | •       |                   |                   |               |                  |       |        | W 🗙 [              |
| Hashtag            |         | Tweetler *        | %                 |               |                  |       |        |                    |
| pozitifpsikoloji   |         | 16                | 0.94              |               |                  |       |        |                    |
| mutluluk           |         | 10                | 0.59              |               |                  |       |        |                    |
| psikolojikiyiolu   | i       | 2                 | 0.12              |               |                  |       |        |                    |
| saadet             |         | 1                 | 0.06              |               |                  |       |        |                    |
| sevgi              |         | 1                 | 0.06              |               |                  |       |        |                    |
| kişilik            |         | 1                 | 0.06              |               |                  |       |        |                    |
| alışkanlık         |         | 1                 | 0.06              |               |                  |       |        |                    |
| sebatkarlık        |         | 1                 | 0.06              |               |                  |       |        |                    |
| suçluluk           |         | 1                 | 0.06              |               |                  |       |        |                    |
| azim               |         | 1                 | 0.06              |               |                  |       |        |                    |
| işyaşamı           |         | 1                 | 0.06              |               |                  |       |        |                    |
| karakter           |         | 1                 | 0.06              |               |                  |       |        |                    |
| olumsuzduygu       | lar     | 1                 | 0.06              |               |                  |       |        |                    |
| 🔰 umut             |         | 1                 | 0.06              |               |                  |       |        |                    |
| psikolojikmerh     | em      | 1                 | 0.06              |               |                  |       |        |                    |
| psikolojikmerh     | em      | 1                 | 0.06              |               |                  | _     |        | Ť                  |
| ,                  |         |                   |                   |               |                  |       | Tamam  | Iptal et           |
| lge Tarayıcısı: Tv | veetler | 1 - 17            |                   |               |                  |       |        |                    |
| la (3/7/2021 3:5   | 57 PM)\ | Tweet Hashtag\azi | m ~ ¢ ¢o ¢o       | Q 🌶 🌶         | <u> </u>         | 5 S 9 |        |                    |
|                    |         | 1: Tarih/Zaman    | 2: Tweet          |               | 3: Hashtaglar    |       | 4: Tür |                    |
| 11                 | 1       | 3/7/2021          | Kandilarina biroz | daba özgürlük | nozitifnsikoloji |       | Tweet  |                    |

| \$                                     |   | 1: Tarih/Zaman       | 2: Tweet                                                                                                    | 3: Hashtaglar                            | 4: Tür |
|----------------------------------------|---|----------------------|----------------------------------------------------------------------------------------------------|------------------------------------------|--------|
| pozitifpsikoloji                       | 1 | 3/7/2021<br>12:28:34 | Kendilerine biraz daha özgürlük<br>alanı tanınan işlerde çalışanlar<br>diğerlerine kıyasla daha mutlu bir<br>yaşam sürmektedirler. Ruut<br>Veenhoven #pozitifipsikoloji<br>#mutluluk #işyaşamı                                           | pozitifpsikoloji<br>mutluluk<br>işyaşamı | Tweet  |
| pozitifpsikoloji <b>oo</b><br>mutluluk | 2 | 3/7/2021<br>12:27:53 | Mutluluk, sürdürdüğünüz<br>yaşamdan ne kadar hoşnut<br>olduğunuza bağlı. Kimileri cennet<br>gibi yerlerde yaşar, ama hala<br>mutsuzdurlar çünkü<br>yaşamlarındaki her şeyi<br>mahvederler. Ruut Veenhoven<br>#pozitifisikoloji #mutluluk | pozitifpsikoloji<br>mutluluk             | Tweet  |
|                                        | 3 | 3/7/2021<br>07:04:16 | Mutluluk her zaman vardır. En<br>karanlık anlarınızda bile. Yeter ki                                                                                                    | pozitifpsikoloji<br>mutluluk             | Tweet  |

- Tweetleri otomatik kodlamanın yanı sıra, içerik analizi kullanarak, önceden belirlediğiniz kodlar ile tweetlerin analizini de yapabilmeniz mümkün. Ayrıca, tematik analiz yapmak isterseniz, tweetleri MAXQDA programı ile içe aktardıktan sonra tümevarım yaklaşımı kullanabilir; tematik analiz gibi veri analizi tekniklerini de kullanabilirsiniz. Bunun için, MAXQDA ile nitel veri analizi videolarına ve kayıtlarına bakabilir; MAXQDA web sitesini (https://www.maxqda.com/) ziyaret ederek farklı kaynaklara da erişebilirsiniz.
- Tweetleri otomatik kodlamak dışında analiz etmek için, "Analiz" menüsünden "Twitter" ve "Tweetleri Analiz Et" seçeneklerini sırasıyla takip ediniz.

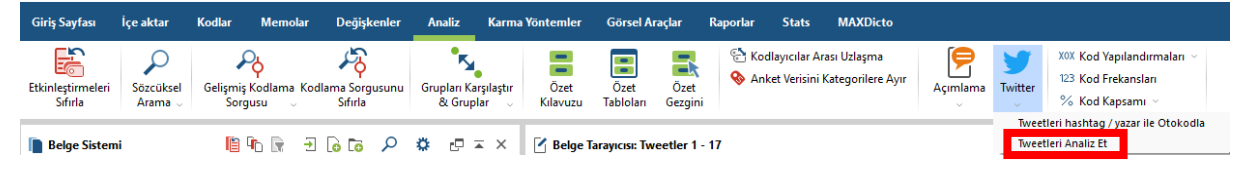

• Karşınıza çıkacak olan aşağıdaki pencerede "Tweetleri Analiz Et" seçeneğine tıklayınız. Devamında karşınıza çıkacak olan pencere ile analizlerimize başlayalım.

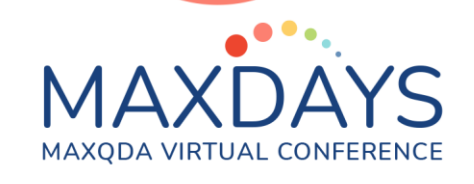

|                                                                                                    |                     | y Tweetl                                                                                                    | eri Analiz                                                                                                    | Et                                                                                                    | ×                                                                                                    |                                                                                                    |                                                                                                    |                                                                                                    |
|----------------------------------------------------------------------------------------------------|---------------------|----------------------------------------------------------------------------------------------------|----------------------------------------------------------------------------------------------------|----------------------------------------------------------------------------------------------------|----------------------------------------------------------------------------------------------------|----------------------------------------------------------------------------------------------------|----------------------------------------------------------------------------------------------------|----------------------------------------------------------------------------------------------------|
|                                                                                                    |                     | Twitter ta                                                                                                    | blolu belg                                                                                                    | geleri se                                                                                                    | eç                                                                                                    |                                                                                                    |                                                                                                    |                                                                                                    |
|                                                                                                    |                     | ☑ Twitte                                                                                                    | r veri (3/7                                                                                                    | 7/2021 3                                                                                                    | :51 PM)\Tweetler 1 - 17                                                                                                    |                                                                                                    |                                                                                                    |                                                                                                    |
| xtleri Arnaliz Et<br>ayfası                                                                                                    |                     | 0                                                                                                    |                                                                                                    |                                                                                                    | Tweetleri Analiz Et İptal et                                                                                                    |                                                                                                    | _                                                                                                    |                                                                                                    |
|                                                                                                    | -                   |                                                                                                    |                                                                                                    |                                                                                                    |                                                                                                    |                                                                                                    |                                                                                                    |                                                                                                    |
| 17 (17) Tweetler<br>eleri                                                                                                    | Duygula<br>Analiz E | n Duygu içeren t<br>t otomatik kor                                                                                                    | weetleri İsta<br>dlayın                                                                                                    | tistikler Kel<br>Bu                                                                                                    | Image: Profit for Ografi         → Diga aktar           Jufu: yükke         Tweettein         M Scel Tabloru olarak Göster           Iufu: Work beigesi olarak kç         M Work beigesi olarak kç                                                                                                    |                                                                                                    |                                                                                                    |                                                                                                    |
| 17 (17) Tweetler<br>eyi sıfırla<br>et (15)<br>eet (0)                                                                                                    | Duygula<br>Analiz E | vn Duygu içeren t<br>t otomatik kor<br>Yazar<br>Pozitif Psikoloji<br>pozitifpsk                                                                                                    | weetleri<br>dlayın<br><b>Tarih/Za v</b><br>3/7/2021<br>12:28 PM                                                                                                    | Tür<br>Tweet                                                                                                    | Image: Profi fotografi system       Image: Profi fotografi system       Image: Profi fotografi system       Image: Profi fotografi system       Image: Profi fotografi system       Image: Profit system       Image: Profit system                                                                                                    | Retweetler<br>2                                                                                                    | Beğeniler<br>9                                                                                                    | Takipçile<br>16,48                                                                                                    |
| 17 (17) Tweetler<br>ryi stirila<br>ti (15)<br>eet (0)<br>la (2)<br>ilan kelimeler                                                                                                    | Duygula<br>Analiz E | Pozitif Psikoloji<br>pozitif Psikoloji<br>pozitif psikoloji                                                                                                    | weetleri<br>dlayin<br>3/7/2021<br>12:28 PM<br>3/7/2021<br>12:27 PM                                                                                                    | Tür<br>Tweet                                                                                                    | Imme       Profil fetodyafi       Fireettari       Imme       Dipa aktar         Imme       Profil fetodyafi       Imme       Imme       Imme       Imme         Value       Tablosu olarak Göster       Imme       Imme       Imme       Imme         Varet       Imme       Imme       Imme       Imme       Imme       Imme       Imme         Kendlerine biraz daha özgürlük alanı tanınan işlerde çalışanlar diğerlerine kiyasla daha mutlu bir yaşam sürmektedirler. Ruut Veenhoven "pozitifpikloloji #mutluluk       Immululuk       Immul                                                                                                    | Retweetler<br>2<br>0                                                                                                    | Beğeniler<br>9<br>15                                                                                              | <b>Takipçile</b><br>16,48<br>16,48                                                                                                    |
| 17 (17) Tweetler<br>eyi sıfırla<br>et (15)<br>ecet (0)<br>da (2)<br>ullan kelimeler<br>ullan etiketler<br>et sayısına göre<br>weet sayısına göre<br>hesaplar                                                                                                    | Duygula<br>Analiz E | Pozitif Psikoloji<br>pozitif psikoloji<br>pozitif psikoloji<br>pozitifpsk                                                                                                    | weetleri<br>dlayin<br><b>Tarih/Za V</b><br>3/7/2021<br>12:28 PM<br>3/7/2021<br>12:27 PM<br>3/7/2021<br>7:04                                                                                                    | Tür       Tür       Tweet       Tweet                                                                                                    | Imme       Profit fecolyati       Profit fecolyati       Profit fecolyati       Profit fecolyati         Imme       Profit fecolyati       Profit       Profit       Profit         Imme       Profit fecolyati       Profit       Profit       Profit         Imme       Profit       Profit       Profit       Profit       Profit         Imme       Profit       Profit       Profit       Profit       Profit         Imme       Profit       Profit       Profit       Profit       Profit       Profit         Imme       Profit       Profit<                                                                                                    | Retweetler<br>2<br>0<br>7                                                                                                    | Beğeniler<br>9<br>15<br>41                                                                                        | <b>Takipçile</b><br>16,48<br>16,48<br>16,48                                                                                                    |
| 17 (17) Tweetler<br>17 (17) Tweetler<br>18 (15)<br>16 (2)<br>16 (2)<br>18 (2)<br>10 a (2)<br>10 a (2)<br>10 |                     | Durgu içeren t<br>otomatik kol<br>Vaar     Pozitif Psikoloji<br>pozitifpsk     Pozitif Psikoloji<br>pozitifpsk     Pozitif Psikoloji<br>pozitifpsk     Pozitif Psikoloji<br>pozitifpsk                                                                                                    | Tarth/Za *           3/7/2021           3/7/2021           3/7/2021           3/7/2021           3/7/2021           3/7/2021           3/7/2021           3/7/2021           3/7/2021           3/7/2021           3/7/2021           3/7/2021           3/7/2021           3/7/2021           3/7/2021           3/7/2021           3/7/2021           3/7/2021           3/7/2021           3/7/2021           3/7/2021           3/7/2021           3/7/2021           3/7/2021           3/7/2021           3/7/2021           3/7/2021           3/7/2021           3/7/2021           3/7/2021           3/7/2021           3/7/2021           3/7/2021           3/7/2021           3/7/2021           3/7/2021           3/7/2021           3/7/2021           3/7/2021           3/7/2021           3/7/2021           3/7/2021           3/7/2021           3/7/2021                                                                                                    | Tur<br>Tweet<br>Tweet                                                                                                    | Imme       Profil fredogint       Profil fredogint       Profil fredogint       Profil fredogint         Imme       Profil fredogint       Profil fredogint       Profil fredogint       Profil fredogint         Imme       Profil fredogint       Profil fredogint       Profil fredogint       Profil fredogint         Imme       Profil fredogint       Profil fredogint       Profil fredogint       Profil fredogint         Vect       Konflerine bize daha örgülfük alanı tanınan işlerde çalışanlar diğerlerine kyasla daha mutlu bir yaşam sümektedirler. Ruut Veenhoven #poztifpikaloği #mutluluk         Mathuluk Surdürdüğünü: yaşamdan ne kade hoşput olduğunuza bağla Kimileri cennet gibi yerlerde yaşar, ama hala mutsuzdurlar çünkü yaşamlanındaki her çoji         Mathuluk kerainev verder. En karanlık anlanınzda bile. Yeter ki şığı şçınayu unutmayın. Daniel Gilbert - Mutluluk Beyinde Başlar #poztifpiskoloji #mutluluk         Mathuluk daha fazları için uğaşarak değil. daha azdan koyf duymayı öğenenek elde edilir. Kındinden başla bir şeye ne kadar çok bağımlı oluran, o kadar az mutlu oluran. Mutluluk kendine yetebilmetir. Daniel Gilbert - Mutluluk Beyinde Başlar #poztifpiskoloji #mutluluk                                                                                                    | Retweetler<br>2<br>0<br>7<br>5                                                                                                    | Beğeniler<br>9<br>15<br>41<br>27                                                                                  | Takipçik<br>16,48<br>16,48<br>16,48                                                                                                    |
| 17 (17) Tweetler<br>17 (17) Tweetler<br>17 (17) Twee                                                                                                    |                     | Dygu jeren ti<br>otomatik ko<br>Vara     Pozitif Psikoloji<br>pozitifpsk     Pozitif Psikoloji<br>pozitifpsk     Pozitif Psikoloji<br>pozitifpsk     Pozitif Psikoloji<br>pozitifpsk     Pozitif Psikoloji<br>pozitifpsk                                                                                                    | Tarik/Za         Tarik/Za         Tarik/Za <thttarik th="" za<=""> <thtarik th="" za<=""></thtarik></thttarik>                                                                                                    | Tweet                                                                                                    | Image: Profil forcógán       Image: Profil forcógán       I                                                                                                    | Retweetler<br>2<br>0<br>7<br>5<br>3                                                                                                    | Beğeniler           9           15           41           27           30                                         | Takipçile           16,48           16,48           16,48           16,48           16,48           16,48           16,48           16,48                 |
| 17 (17) Tweetler<br>17 (17) Tweetler<br>17 (17) Tweetler<br>17 (17) Tweetler<br>17 (17) Tweetler<br>18 (17)<br>18 (2)<br>18 (2)<br>18                                                                                                    |                     | Duygu jeren ti<br>otomatik kor<br>Vaza     Pozhf Psikoloji<br>pozhf Psikoloji<br>pozhf Psikoloji<br>pozhf Psikoloji<br>pozhf Psikoloji<br>pozhf Psikoloji<br>pozhf Psikoloji<br>pozhf Psikoloji<br>pozhf Psikoloji<br>pozhf Psikoloji<br>pozhf Psikoloji                                                                                                    | Itality         Itality           Tarih/Zau         *           1/2/28 PM         *           3/7/2021         *           3/7/2021         *           3/7/2021         *           3/7/2021         *           3/7/2021         *           3/7/2021         *           3/7/2021         *           3/7/2021         *           3/7/2021         *           3/7/2021         *           3/7/2021         *           3/7/2021         *           3/7/2021         *           3/6/2021         *                                                                                                    | Tiveet Tweet Tweet Tweet                                                                                                    | Image: Profil fredgent       Image: Profil fredgent       I                                                                                                    | Retweetler           2           0           7           5           3           0                                                                                      | Beğeniler           9           15           41           27           30           21                            | Takipçile           16,48           16,48           16,48           16,48           16,48           16,48           16,48           16,48           16,48 |
| 17 (17) Tweeler<br>reyt stafuta<br>tet (15)<br>weet (0)<br>vitan kelimeter<br>vitan kelimeter<br>vitan kelimeter<br>vitan kelimeter<br>vitan kelimeter<br>vitan göre<br>weet asynam göre<br>hesaplar<br>vitan kelimeter<br>vitan kelimeter                                                                                                    |                     | Duygu içeren tı<br>totomatik kologi<br>poztif Psikologi<br>poztif Psikologi<br>poztif Psikologi<br>poztif Psikologi<br>poztif Psikologi<br>poztif Psikologi<br>poztif Psikologi<br>poztif Psikologi<br>poztif Psikologi<br>poztif Psikologi<br>poztif Psikologi<br>poztif Psikologi<br>poztif Psikologi                                                                                                    | Image: state state | Tweet Tweet Tweet Tweet Tweet Tweet Tweet Tweet Tweet Tweet Tweet                                                                                                    | Image: Profil fredgelin       Image: Profil fredgelin       Image: Profil fredgelin <td>Retweetler           2           0           7           5           3           0           1</td> <td>Beğeniler           9           115           41           27           30           21           11</td> <td>Takipçik<br/>16,42<br/>16,43<br/>16,43<br/>16,48<br/>16,48<br/>16,48</td> | Retweetler           2           0           7           5           3           0           1                                                                          | Beğeniler           9           115           41           27           30           21           11              | Takipçik<br>16,42<br>16,43<br>16,43<br>16,48<br>16,48<br>16,48                                                                                            |
| 17 (17) Tweeter<br>reyt stinds<br>et (15)<br>weet (0)<br>hilan ektietter<br>eet saynan göre<br>weet asynan göre<br>hesaplar                                                                                                    |                     | Doygu jeren t<br>totamatk kologi<br>poziti Psikologi<br>poziti Psikologi | Image: set of the set of the se | Vinter Constraints of the second second seco | Bit         Drogstar         Drog aktar           With         Weight         Drogstar         Drogstar         Drogstar           Weight         Weight         Drogstar         Drogstar         Drogstar           Weight         Drogstar         Drogstar         Drogstar         Drogstar           Weight         Drogstar         Drogstar         Drogstar         Drogstar           Weight         Drogstar         Drogstar         Drogstar         Drogstar           Weight         Drogstar         Drogstar         Drogstar         Drogstar           Weight         Drogstar         Drogstar         Drogstar         Drogstar           Mathaluk         Scrifferklogina:         Start         Drogstar         Drogstar         Drogstar           Mathaluk         Scrifferklogina:         Prosttar         Drogstar         Drogstar                                                                                                    | Retweetler           2           0           77           5           3           0           1           0           1           1           1           1           4 | Begeniter           9           15           41           27           30           21           11           225 | Takipçili<br>16,4<br>16,48<br>16,48<br>16,48<br>16,48<br>16,48                                                                                            |

 Açılan pencerede "Duyguları Analiz Et" seçeneğine tıklamanız halinde, karşınıza ek bir pencere çıkacak ve dil seçeneği ile hashtag'leri yoksayma ve eğer varsa hariç listenizi uygulamak isteyip istemediğinizi size soracak.
 "Sentiment analysis" olarak bilinen "duygu analizi" için dil seçeneğinin, programda yeni güncellemeyle eklenmesi sebebiyle, sadece İngilizce ile sınırlı olduğunu ve analizlerinizin sonuçları üzerinde farklı etkilerinin olabileceğini göz önünde bulundurunuz. "Tamam" seçeneğine tıkladığınızda MAXQDA sizin için duygu analizini yapacaktır.

| 🎔 Tweetleri Analiz Et                                                                              |                        |                                         |                        |                     |                                       |                  |                                                                                                    |
|----------------------------------------------------------------------------------------------------|------------------------|-----------------------------------------|------------------------|---------------------|---------------------------------------|------------------|----------------------------------------------------------------------------------------------------|
| Giriş Sayfası                                                                                      |                        |                                         |                        |                     |                                       |                  |                                                                                                    |
| Tüm filtreleri<br>sıfırla                                                                          | Duyguları<br>Analiz Et | <b>b</b> uygu içeren tv<br>otomatik kod | veetleri İsta<br>layın | tistikler Kel<br>Bu | lime<br>Ilutu yükle                   | Tweetleri<br>ara | <ul> <li>→ Dışa aktar</li> <li>☑ Excel Tablosu olarak Göster</li> <li>☑ Word belgesi olarak aç</li> </ul>                       |
| Tür                                                                                                | Y.                     | 'azar                                   | Tarih/Za 🔻             | Tür                 | Tweet                                 |                  |                                                                                                    |
| <ul> <li>Filtreyi sıfırla</li> <li>Tweet (15)</li> <li>Retweet (0)</li> <li>Yanıtla (2)</li> </ul> | P p                    | ozitif Psikoloji<br>ozitifpsk           | 3/7/2021<br>12:28 PM   | Tweet               | Kendilerine biraz daha d<br>#işyaşamı | özgürlük alanı   | nı tanınan işlerde çalışanlar diğerlerine kıyasla daha mutlu bir yaşam sürmektedirler. Ruut Veenhoven <del>#pozitifpsikol</del> |

| •••               | •                                                                                                    |        |  |  |
|-------------------|----------------------------------------------------------------------------------------------------|--------|--|--|
| MAYD              | ΛVC                                                                                                    |        |  |  |
|                   |                                                                                                    |        |  |  |
| MAXQDA VIRTUAL CO | INFERENCE                                                                                                    |        |  |  |
|                   |                                                                                                    |        |  |  |
|                   |                                                                                                    |        |  |  |
|                   | 🎔 Duyguları Analiz Et                                                                                                    | ×      |  |  |
|                   | Duyguları Analiz Et English                                                                                                    | ×      |  |  |
|                   | <ul> <li>Duyguları Analiz Et</li> <li>English</li> <li>Hashtag'leri Yoksay</li> </ul>                                                         | ×      |  |  |
|                   | <ul> <li>Duyguları Analiz Et</li> <li>English</li> <li>Hashtag'leri Yoksay</li> <li>Hariç listesini uygula (<standart>)</standart></li> </ul> | ×<br>• |  |  |

• Duygu analizinin sonuçlarını, yeni açılan pencerede aşağıdaki şekilde göreceksiniz. Pozitif ve negatif sözcükleri ve aralarındaki farkı belirtmenin yanı sıra, genel "Duygu" durumunun da farklı renklerle ve ifadesel olarak tanımlandığını göreceksiniz.

| Intection Anone et                                                                                 |    |                     |                                  |                       |                    |                                                                                                    |            |           |            |                     |           |           |   |      | ` |
|----------------------------------------------------------------------------------------------------|----|---------------------|----------------------------------|-----------------------|--------------------|----------------------------------------------------------------------------------------------------|------------|-----------|------------|---------------------|-----------|-----------|---|------|---|
| Giriş Sayfası                                                                                      |    |                     |                                  |                       |                    |                                                                                                    |            |           |            |                     |           |           |   | Ċ    | Ð |
| Tüm filtreleri<br>sıfırla                                                                          | Du | yguları<br>naliz Et | Duygu içeren tw<br>otomatik kodi | eetleri İstat<br>ayın | istikler Kel<br>Bu | Bine Profil fotografi<br>Jutu yükle ara Weetleri<br>Jutu Word belgesi olarak aç                                                                                                    |            |           |            |                     | -         |           |   |      |   |
| Tür                                                                                                |    | Y                   | 'azar                            | Tarih/Za 🔻            | Tür                | Tweet                                                                                                    | Retweetler | Beğeniler | Takipçiler | Duygu               | Sözcükler | Sözcükler | 0 | Fark |   |
| <ul> <li>Filtreyi sıfırla</li> <li>Tweet (15)</li> <li>Retweet (0)</li> <li>Yanıtla (2)</li> </ul> |    |                     | Pozitif Psikoloji<br>pozitifpsk  | 3/7/2021<br>12:28 PM  | Tweet              | Kendilerine biraz daha özgürlük alanı tanınan işlerde çalışanlar diğerlerine kıyasla daha mutlu bir<br>yaşam sürmektedirler. Ruut Veenhoven <del>"pozitifpsikoloji "mutluluk "işyaşamı</del>                                            | 2          | 9         | 16,481     | Duygu yok           | 0         | 0         |   | 0    |   |
| Duygu<br>Filtreyi sıfırla<br>Pozitif (3)                                                           | •  |                     | Pozitif Psikoloji<br>pozitifpsk  | 3/7/2021<br>12:27 PM  | Tweet              | Mutluluk, sürdürdüğünüz yaşamdan ne kadar hoşnut olduğunuza bağlı. Kimileri cennet gibi<br>yerlerde yaşar, ama hala mutsuzdurlar çünkü yaşamlarındaki her şeyi mahvederler. Ruut Veenhoven<br>#pozitifisikoloji #mutluluk               | 0          | 15        | 16,481     | e<br>Kısmen negatif | 0         | 1         |   | -1   |   |
| Kismen poziti (3)     Nötr (1)     Kismen negatif (2)     Negatif (1)     Durgu sek (5)            |    |                     | Pozitif Psikoloji<br>pozitifpsk  | 3/7/2021 7:04<br>AM   | Tweet              | Mutluluk her zaman vardır. En karanlık anlarınızda bile. Yeter ki ışığı açmayı unutmayın. Daniel<br>Gilbert - Mutluluk Beyinde Başlar <del>¤pozitifipsikoloği ≢mutluluk</del>                                                           | 7          | 41        | 16,481     | e<br>Kısmen pozitif | 2         | 1         |   | 1    |   |
| En sik kullanilan kelimeler                                                                        |    | •                   | Pozitif Psikoloji                | 3/7/2021 4:32         |                    | Mutluluk daha fazlası için uğraşarak değil, daha azdan keyif duymayı öğrenerek elde edilir.<br>Kandinden barka bir rava na kadar ock bağımlı olurran, o kadar az mutlu olurrun. Mutluluk kandina                                        |            | 5 27      |            | •                   |           |           |   |      |   |
| En sik kullanilan etiketler                                                                        |    | Ě.                  | ozitifpsk                        | AM                    | Tweet              | yetebilmektir. Daniel Gilbert - Mutluluk Beyinde Başlar #pozitifpsikoloji #mutluluk                                                                                                    | 5          | 27        | 16,481     | Pozitif             | 2         | 0         |   | 2    |   |
| Yazarlar, tweet sayısına göre                                                                      |    |                     |                                  |                       |                    | 1) Yalnız mutlu olamazsınız. Sosyal iliskiler mutluluğun en önemli bilesenidir. 2) Her zaman mutlu                                                                                                    |            |           |            |                     |           |           |   |      |   |
| Takipçiler, tweet sayısına göre                                                                    |    |                     | Pozitif Psikoloji<br>Pozitifpsk  | 3/7/2021 4:22<br>AM   | Tweet              | olamazsınız. Olumsuz duyguları da deneyimlemek zorundayız. 3) Olduğunuzdan daha mutlu<br>olabilirsiniz. Mutlu insanların evrensel özellikleri var. Daniel Gilbert #pozitifpsikoloji                                                     | 3          | 30        | 16,481     | Kismen pozitif      | 2         | 1         |   | 1    |   |
| Bahsedilen hesaplar                                                                                |    |                     |                                  |                       |                    | https://t.co/IKHI6WSSVN                                                                                                    |            |           |            |                     |           |           |   |      |   |
| Diller                                                                                             |    | •                   | Pozitif Psikoloji                | 3/6/2021 1:39         | <b>.</b> .         | Olumsuz duyguların da olumlu tarafları olabilir. Örneğin yaşadığınız suçluluk duygusu olumsuz<br>davranışlarınızı düzeltmenize vardımcı olabilir. Suçluluk duygusu sizi harekete geçirebilir. Robert                                    | 0          | ~         | 16 101     | •                   |           |           |   |      | ł |
| Kaynaklar                                                                                          |    |                     | oozitifpsk                       | PM                    | Iweet              | Biswas Diener - Todd Kashdan #pozitifpsikoloji #olumsuzduygular #suçluluk<br>https://t.co/1shoBNsyyS                                                                                                    | 0          | 21        | 10,481     | Nötr                |           | 3         |   | -2   |   |
|                                                                                                    | [  |                     | Pozitif Psikoloji<br>pozitifpsk  | 3/5/2021 2:12<br>PM   | Tweet              | Sevgi ve umut, pek çok derde deva iki psikolojik merhemdir. ≢pozitifpsikoloji ≢psikolojikmerhem<br>≢umut ≢sevgi https://t.co/V9Qrf0HyYZ                                                                                                 | 1          | 11        | 16,481     | Pozitif             | 1         | 0         |   | 1    |   |
|                                                                                                    |    |                     | Pozitif Psikoloji<br>pozitifpsk  | 3/5/2021 8:02<br>AM   | Tweet              | En çok kabul gören ve büyük beşli olarak adlandırılan beş büyük kişilik tipi; 1. Dışadönüklük 2.<br>Deneyime açıklık 3. Sorumluluk 4. Uyumluluk 5. Duygusal dengesizlik ≢pozitifpsikoloji ≢kışılık<br>≢karakter https://t.co/IBVKE1scSP | 4          | 25        | 16,481     | e<br>Kısmen pozitif | 3         | 1         |   | 2    |   |
|                                                                                                    | [  | P P                 | Pozitif Psikoloji<br>pozitifpsk  | 3/5/2021 5:32<br>AM   | Tweet              | Tekrar tekrar tekrar Tekrar beceri ve alışkanlıkların temelidir. #pozitifpsikoloji #alışkanlık                                                                                                    | 7          | 35        | 16,481     | Duygu yok           | 0         | 0         |   | 0    |   |
|                                                                                                    | ſ  | • P                 | ozitif Psikoloji                 | 3/3/2021 9:26         | Tweet              | Azim, uzun vadeli hedefler için gösterilen tutku ve kararlılık olarak tanımlanmaktadır. Sebat etme,<br>vazgeçmeme ve bir işi sonuna değin sürdürme azimle ilgilidir. Angela Duckworth #pozitifpsikoloji                                 | 2          | 18        | 16.481     | •                   | 0         | 0         |   | 0    | 1 |

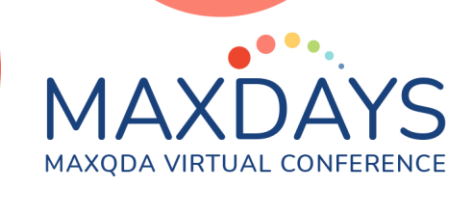

• Ayrıca, duygu içeren tweetleri otomatik olarak da kodlayabilirsiniz.

|                                                                                                    | 🈏 Tweetleri Analiz Et                                                                 |                     |                                                                                                    |                                           |   |                           |                  |                                                                                                    |         |   |                   |                  |
|----------------------------------------------------------------------------------------------------|---------------------------------------------------------------------------------------|---------------------|----------------------------------------------------------------------------------------------------|-------------------------------------------|---|---------------------------|------------------|----------------------------------------------------------------------------------------------------|---------|---|-------------------|------------------|
|                                                                                                    | Giriş Sayfası                                                                         |                     |                                                                                                    |                                           |   |                           |                  |                                                                                                    |         |   |                   |                  |
|                                                                                                    | Tüm filtreleri<br>sıfırla                                                             | Duygula<br>Analiz E | <b>b</b><br>Duygu içeren tweetleri<br>otomatik kodlayın                                                                                                    | eetleri<br>İstatistikler Kelime<br>Bulutu |   | Profil fotoğrafı<br>yükle | Tweetleri<br>ara | <ul> <li>Dışa aktar</li> <li>Excel Tablosu olarak Göster</li> <li>Word belgesi olarak aç</li> </ul> |         |   | Göster<br>Iç      |                  |
| 🏏 Duygu içeren tweet                                                                                                    | ileri otomatik kodlayın                                                               | ×                   |                                                                                                    |                                           |   |                           |                  |                                                                                                    |         |   |                   |                  |
| Codes the tweets with their sentiment rating.<br>After closing the Twitter Analysis window, the codes are<br>available in the "Code System" for further analysis. |                                                                                       | e                   | G                                                                                                    | Kod Sistem                                | i |                           | ¢                |                                                                                                    | <b></b> | ρ | ň                 | ×                |
| Pozitif     Kısmen pozitif     Nötr     Kısmen negatif     Negatif     Duygu yok                                                                                  | ☑ Pozitif<br>☑ Ksmen pozitif<br>☑ Nötr<br>☑ Ksmen negatif<br>☑ Negatif<br>☑ Duygu yok |                     | <ul> <li>✓ Contraction</li> <li>✓ Contraction</li> <li>✓ Contr</li></ul> |                                           |   |                           |                  |                                                                                                    |         | * | 45<br>0<br>3<br>5 |                  |
| ✓ Yalnzca kod filtreli tweetler       Image: Tamam                                                                                                    |                                                                                       |                     | ିକ୍କୁ Notr<br>ିକ୍କୁ Kismen negatif<br>ିକ୍କୁ Negatif<br>ିକ୍କୁ Duygu yok                                                                                                    |                                           |   |                           |                  |                                                                                                    |         |   |                   | 1<br>2<br>1<br>5 |

• "İstatistikler" e tıklamanız halinde, farklı kategoriler için tablolar ve grafikler elde etmeniz mümkün.

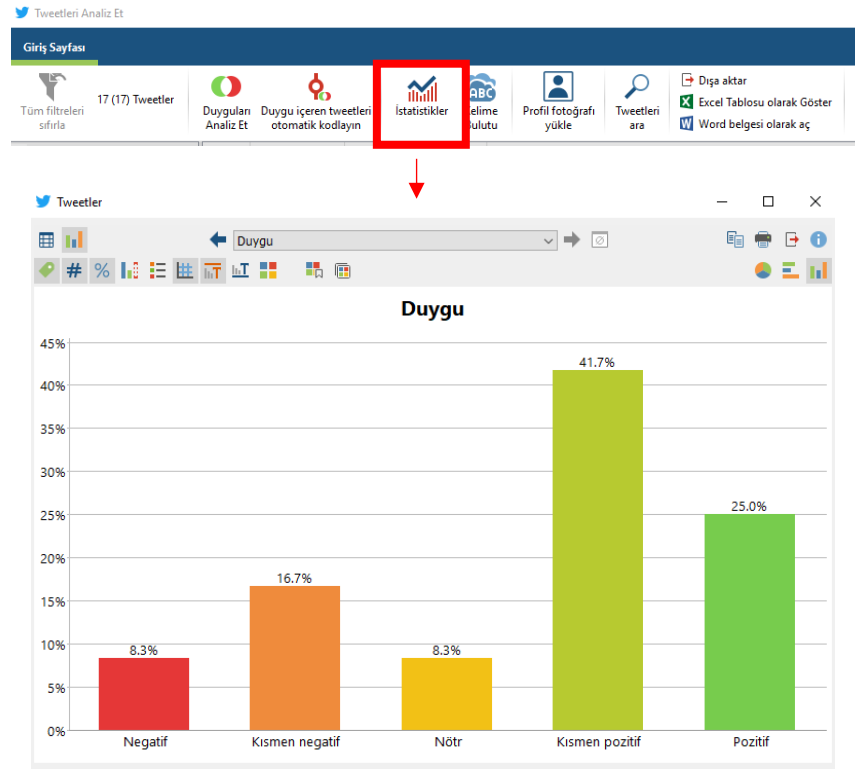

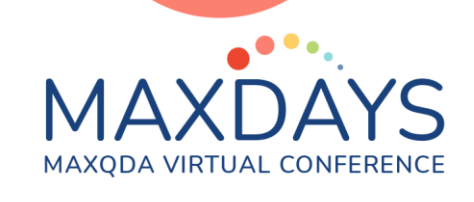

• Ayrıca "Kelime Bulutu"na tıklayarak analize ilişkin kelime bulutu elde edebilirsiniz.

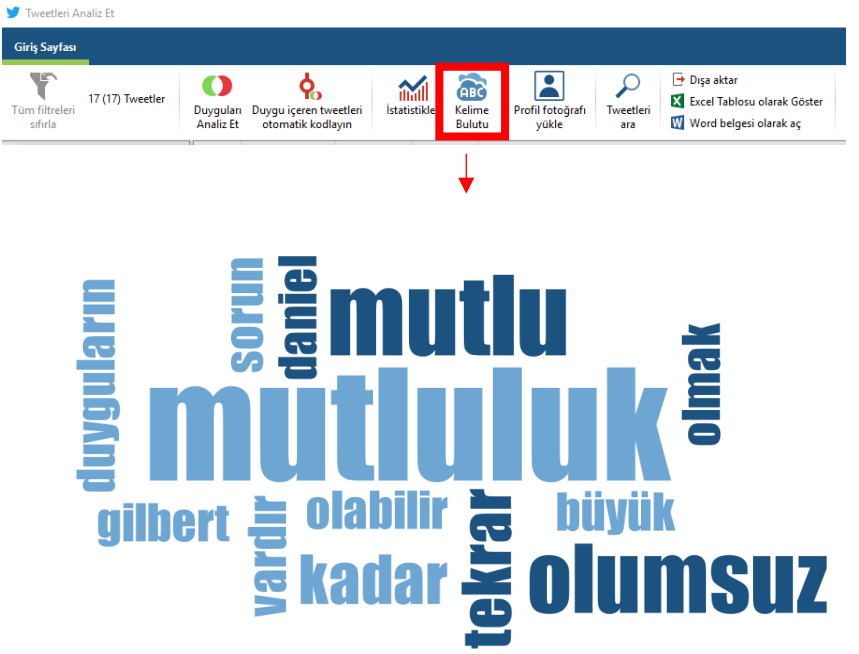

• Excel tablosu ya da Word belgesi olarak bütün bu analizleri dışa aktarmanız da mümkün.

Bu materyalin ve spotlight oturumunun, Twitter verilerinin analizi için size ilk adımı atmada yardımcı olması ümidiyle. Araştırma, bir yolculuktur. O yolculuğu iyi yapın!

Sinem Toraman (2021) toraman.snm@gmail.com

## Referans:

VERBI Software. (2019). *MAXQDA 2020 Online Manual*. Retrieved from https://www.maxqda.com/download/manuals/MAX2020-Online-Manual-Complete-EN.pdf